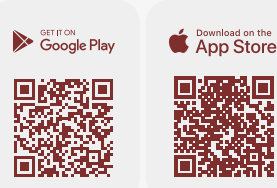

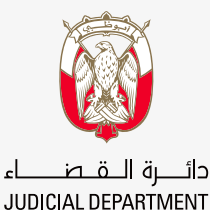

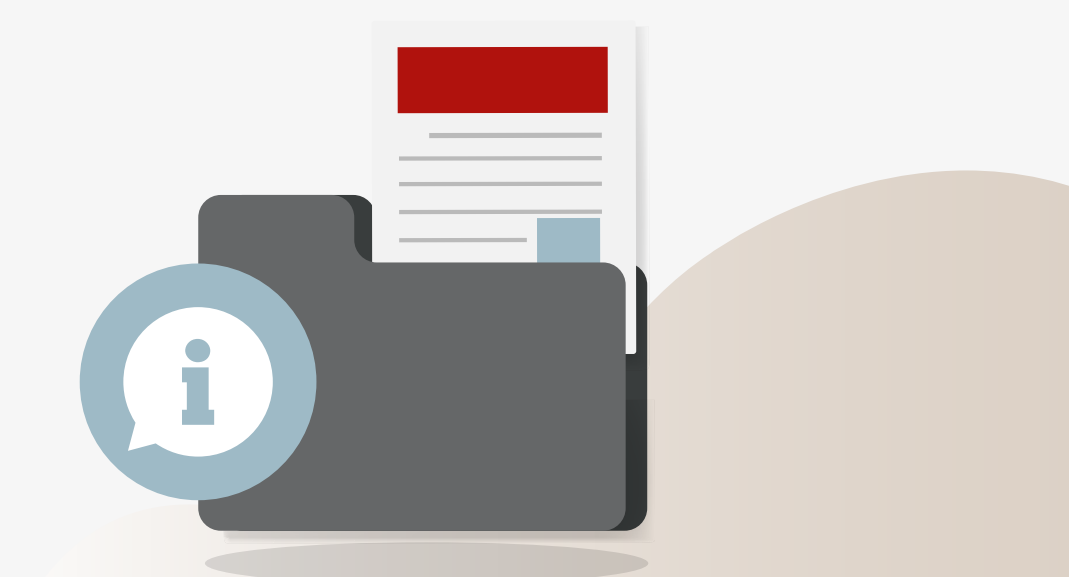

## الأدلة الإرشادية للتطبيق الذكى كيفيه تقديم ومتابعة الاستفسارات التخصصية في ملفات القضايا

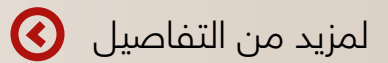

99

## خطوات تقديم الطلب

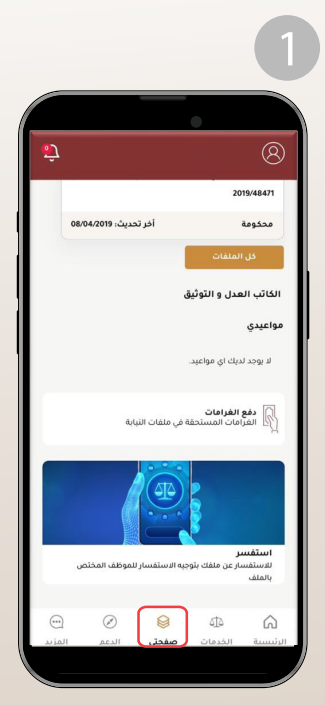

- اختيار أيقونة صفحتى
- التمرير إلى أسفل ثم اختيار أيقونة استفسر

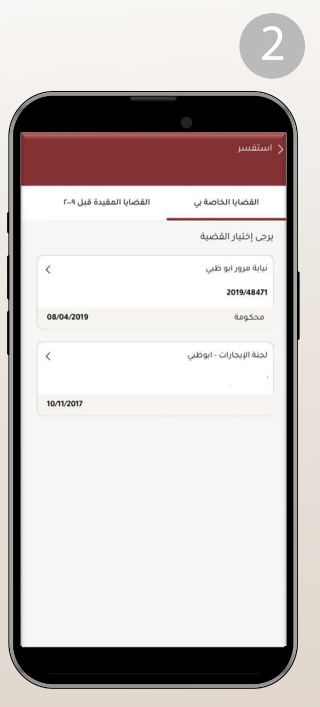

اختيار القضية التي ترغب في تقديم استفسار بشأنها

بالنسبة للقضايا القديمة يمكنك الضغط على (القضايا المقيدة قبل 2009)

## خطوات تقديم الطلب

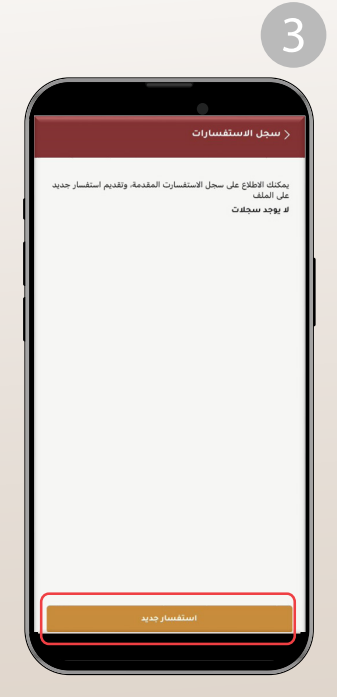

 ستظهر هنا (سجل الاستفسارات) المقدمة مسبقاً ولتقديم استفسار جديد قم باختيار:

استفسار جديد

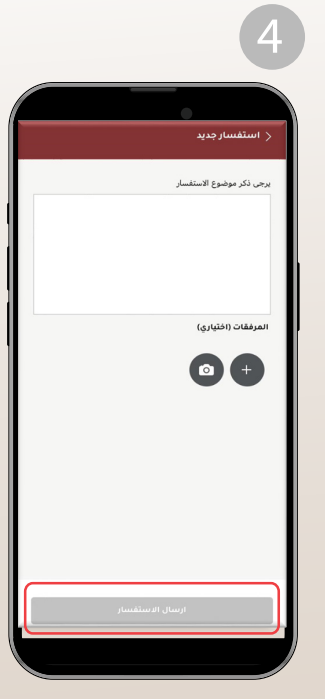

• قم بكتابة موضوع الاستفسار بطريقة واضحة ثم إدراج المرفقات الداعمة ثم اظغط على:

ارسال الاستفسار

(f) (i) (i) (i) (ii) (ii) (ii) (ii) (iii) (i

## متابعة الاستفسار

سيتم إشعاركم بحالة الطلب عبر:

- الرسائل النصية
- البريد الإلكتروني

كذلك يمكن تتبع حالة الاستفسار من خلال الخطوات التالية:

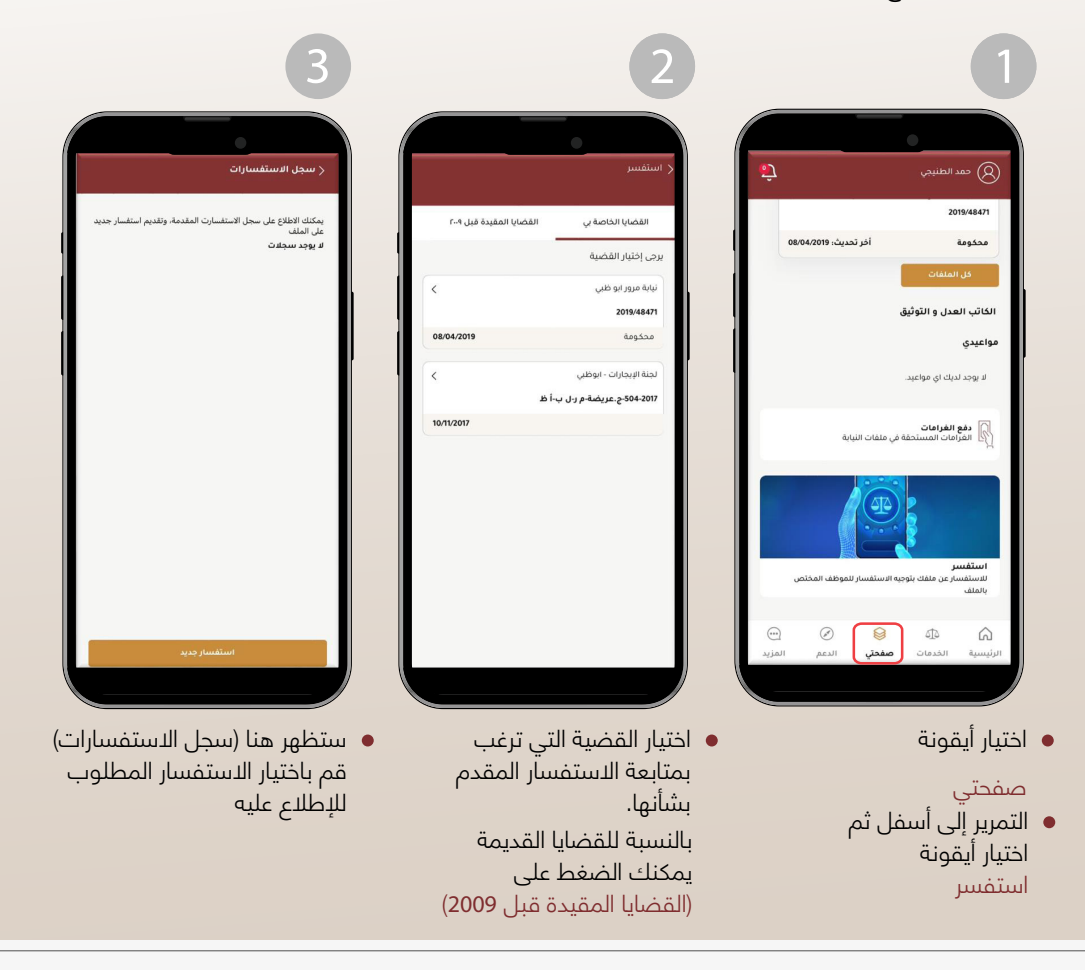

 $f \odot$